# Proliphix Internet Managed Thermostat (IMT) Installation Guide

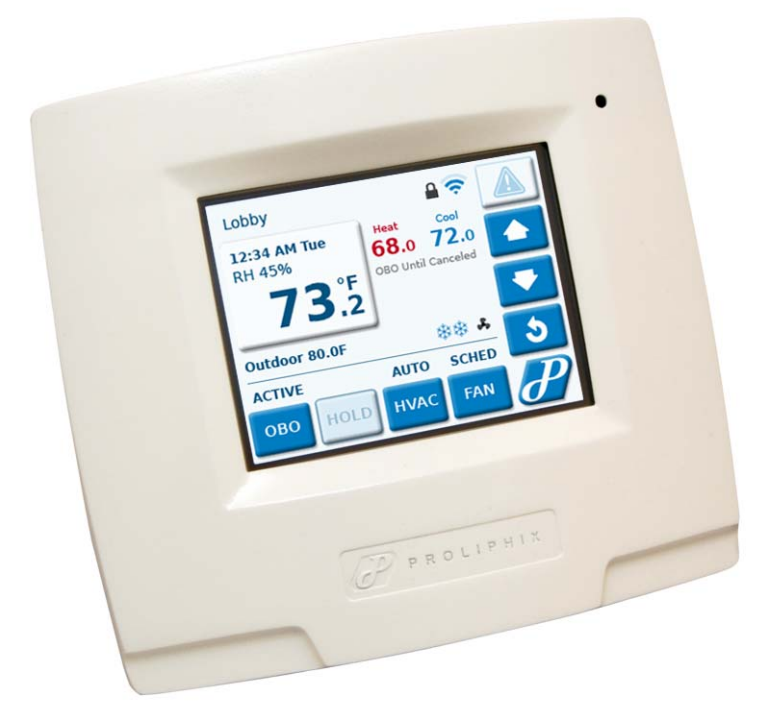

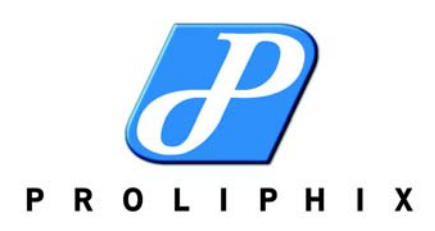

Part No. 600-03100-000, Rev. 4 December 2011

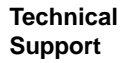

Technical Support is available through the Proliphix partner from whom you purchased your product. For technical assistance, please have the following information available:

- Product model and serial number.
- Type of heating/cooling system (example: gas, oil, or electric; warm air, hot water, heat pump, steam or gravity).
- Location and number of wires attached to your Proliphix thermostat.

If, during normal business hours, you are unable to reach the Proliphix Partner from whom you purchased your product, please contact Proliphix, Inc. Technical Support, 9:00 AM to 5:00 PM Eastern Time Monday to Friday:

Web: www.Proliphix.com Email: support@Proliphix.com Telephone: 1-978-692-3375, Option 4 Fax: 978-692-3378

Limited Warranty and Disclaimer of Warranty Proliphix IMT hardware and IMT Software Products are warranted to the User to be free from defects in materials and workmanship and to substantially conform to Proliphix's specifications in effect as of the date of shipment under normal use for a period of three years from the date of shipment. Proliphix sole obligation under this warranty, in the event of a non-conformance occurring and reported by the User to the Seller from whom the User purchased the Product is, for Hardware, to repair or replace with an as-new replacement or, for Software, to provide a software correction or work-around by access to download or other appropriate method. Proliphix does not warrant that use of Software will be uninterrupted or error free.

In the event of a warranty failure, the end-user customers must call their seller, secure a return authorization and ship the failed device, with all original, unaltered markings and labels, pre-paid to the seller. In the event the User is unable to contact the seller, the User may contact Proliphix directly at (978) 692-3375. In such event the User must be able to provide the seller's name and address and its purchase information.

The foregoing hardware, software and services warranties do not extend to defects or nonconformities resulting from unauthorized disassembly, misuse, improper installation or use, accident, abuse, acts of God, modifications, or unauthorized maintenance. This limited warranty does not cover the repair of broken, scratched or damaged plastic or other cosmetic non-conformities.

LIMITATION OF LIABILITY NEITHER SELLER NOR PROLIPHIX SHALL BE LIABLE FOR BUSINESS INTERRUPTION, LOSS OF DATA, PROFITS OR REVENUE, OR SPECIAL, IN-DIRECT, INCIDENTAL OR CONSEQUENTIAL DAMAGES OF ANY NATURE AND FROM ANY CAUSE WHETHER BASED IN CONTRACT, TORT (INCLUDING NEGLIGENCE) OR OTHER LEGAL THEORY, EVEN IF SELLER OR PROLIPHIX HAS BEEN ADVISED OF THE POSSIBILITY OF SUCH DAMAGES. IN NO EVENT WILL PROLIPHIX BE LIABLE FOR DAMAGES OF ANY KIND IN EXCESS OF THE PRICE PAID FOR THE PRODUCTS PROVIDED HEREUNDER.

THE FOREGOING WARRANTIES REPRESENT PROLIPHIX'S SOLE OBLIGATION AND CUSTOMER'S SOLE REMEDY FOR NON-CONFORMANCES. THE FOREGOING WARRANTIES ARE IN LIEU OF ALL OTHER WARRANTIES, EXPRESS OR IMPLIED, INCLUDING BUT NOT LIMITED TO, ANY IMPLIED WARRANTIES OF MERCHANTABILITY AND FITNESS FOR A PARTICULAR PURPOSE. Your warranty rights under State law may differ and certain of these disclaimers may not apply. IMT Software Limited License Terms Each Proliphix Internet Managed Thermostat ("IMT") is provided with and contains certain software programs, ("Software") that, depending on the model can a) control the hardware device at the device and b) can provide either or both local and remote connectivity with control programs and web page access.

Subject to the provisions of this License and payment of the purchase price for the Internet Managed Thermostat ("IMT"), Proliphix grants to the final purchaser ("User") a nonexclusive, nontransferable right to use only the object code form of the Software installed and enabled on the IMT, as well as any Software updates or revisions provided by Proliphix, for User's internal use and only on the IMT with which it was originally delivered.

This License permits the User to connect the supplied Software, via an Internet connection with Proliphix's control, management and reporting system, the "UniVista Energy Manager". Connection of the Software over an Internet connection with control or management programs either not belonging to User or not provided by or maintained by Proliphix, Inc., except as provided by the terms of a separate Proliphix license, is expressly prohibited under this license and is a violation which will result in immediate termination of all license rights to use the Software provided with the device.

Proliphix and Proliphix's licensors are the owners of all right, title and interest, including all copyrights, patents, trademarks, industrial designs, trade names, trade secrets and other intellectual property rights in the Software. Except as enabled in its user interface, the User is hereby prohibited from otherwise copying or translating, modifying or adapting the Software or, incorporating in whole or any part in any other product or creating derivative works based on all or any part of the Software. User agrees not to remove or modify any copyright, trademark and other proprietary notices of Proliphix affixed to or displayed on the Software and will not decompile, disassemble or reverse engineer, the licensed Software or any component thereof, except as may be permitted by applicable law in which case the User must notify Proliphix in writing and Proliphix may provide review and assistance.

Certain Software programs distributed with the Proliphix Software are licensed under the terms of various open source licenses. Information regarding specific modules and the applicable licenses, as well as machine-readable source code where required by the license, are available through Proliphix upon request by eligible persons.

The rights and licenses granted to the User with respect to any Software furnished with the IMT are a part of the device and permanently part of the device. They may only be transferred with a sale or transfer of the device and such a sale or transfer transfers all such rights.

A violation of these terms will result in an automatic termination of these license rights without notice.

Software, including embedded computer programs, provided to and by the United States Government, are subject to the Restricted Rights provisions of FAR 52.227-19, paragraph (c)(2) as applicable, except for purchases by agencies of the Department of Defense (DOD). If the Software is acquired under the terms of a Department of Defense or civilian agency contract, the Software is "commercial item" as that term is defined at 48 C.F.R. 2.101 (Oct. 1995), consisting of "commercial computer Software" and "commercial computer Software documentation" as such terms are used in 48 C.F.R. 12.212 of the Federal Acquisition Regulations and its successors and 48 C.F.R. 227.7202-1 through 227.7202-4 (June 1995) of the DoD FAR Supplement and its successors. All U.S. Government end users acquire the Software with only those rights set forth in this Agreement. Manufacturer is Proliphix, Inc., 3 LAN Drive, Westford, MA 01886.

This License shall be governed, construed and interpreted in accordance with the laws of the Commonwealth of Massachusetts without reference to its conflicts of laws provisions. The United Nations Convention on Contracts for the International Sale of Goods is specifically excluded from application to this License.

FCC Model: IMT550c and IMT550w Made in the USA

This device complies with Part 15 of the FCC Rules. Operation is subject to the following two conditions: (1) this device may not cause harmful interference, and (2) this device must accept any interference received, including interference that may cause undesired operation.

Proliphix Internet Managed Thermostat (IMT) Installation Guide Part No. 600-03100-000, Rev. 4

## Contents

Installing the Thermostat **1-1** Required Tools 1-1 Installation Guidelines 1-1 Before you Begin 1-2 Installing and Wiring the Thermostat 1-2 Inserting the Battery **1-2** Installing the Base Plate **1-3** HVAC System Power Configuration 1-3 Configuring The IMT Power Source 1-5 Wiring the Base Plate Terminals 1-6 Supported Sensors and Required Settings 1-9 Connecting CAT5/CAT5E/CAT6 Wiring for Ethernet Networks to IMT550c Thermostats 1-10 Configuring Auxiliary Relay and Sensors 1-11 Using the IMT Auxiliary Relays to Control External Devices 1-11 Mounting the Thermostat into the Base Plate 1-19 Verifying the Thermostat's Operating Status 1-19 Logging In to the Thermostat 1-19

Contents

## **Installing the Thermostat**

This section describes the required tools, guidelines, and installation instructions for the IMT.

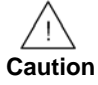

**Preventing electrostatic discharge (ESD)** — Static electricity may cause damage to the components on the thermostat's circuit module. Do not remove the thermostat from the protective bag until you are ready to install the thermostat.

## **Required Tools**

The following tools are required to install the Proliphix thermostat:

- #1 or #2 Phillips head screwdriver.
- Drill with a 3/16" or 7/32" bit.
- Terminal block screw driver (included with the thermostat).

## **Installation Guidelines**

Use the following guidelines to install the IMT:

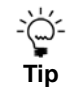

If you are replacing an existing thermostat, mount the thermostat in the same location as the thermostat in which you are replacing.

- Install the thermostat on an inside wall, about 5 feet (1.5m) above the floor, and in a room that is used often.
- Install the CAT5/CAT5E/CAT6 cabling from the wiring center to the thermostat installation site for model IMT550c. This is not required for the IMT550w model (802.11 b/g wireless).
- Install the thermostat in an area or room with adequate air circulation and where there are no unusual heating/cooling conditions, such as: sunlight, near a lamp, radio, television, radiator register, or fireplace; near hot water pipes in a wall; near a stove on the other side of the wall, on a wall separating an unheated room; or in a draft from a stairwell, door, or window; in a corner or alcove; or behind an open door.
- Install the unit after all construction work and painting is complete.

- Install the unit in an unobstructed location where there are no objects on the wall above or below the thermostat or other obstructions (such as furniture) restricting vertical airflow.
- It is not necessary for the thermostat to be level.

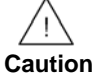

*Prior to installing or servicing the thermostat, turn off electricity to the entire HVAC system; do not turn electricity back on until all work is complete.* 

Do not jumper wires together to test the system. This may cause harm to your HVAC system and damage the thermostat, and therefore void the warranty.

All wiring must conform to local codes and ordinances. The distance between CAT5/CAT5E/CAT6 cables and HVAC cables should be a minimum of one inch.

## **Before you Begin**

If you are removing an existing thermostat, Proliphix recommends that you label each connection as you remove the wiring. You will use these same wires (and labels) when you connect the IMT. See Wiring the Base Plate Terminals (page 6).

#### Use the following steps to remove an existing thermostat:

- 1 Turn off power to the entire HVAC system or the fuse/circuit breaker panel.
- 2 Remove the cover from the existing thermostat. If the cover does not snap off when pulled firmly from the top or bottom, check the owners manual for removal procedures.
- 3 Disconnect each wire. Label the wires with the terminal designation from the existing thermostat. Place the label about 1/2" away from the end of the wire to allow for stripping of the ends.

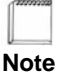

If this is a new installation, obtain the wire designations from the HVAC installer.

4 Remove the existing thermostat from the wall.

## Installing and Wiring the Thermostat

This section describes a two-step installation process in which you install (or mount) the thermostat base plate and wire the thermostat.

#### **Inserting the Battery**

Insert the battery that is shipped with the thermostat before installing the thermostat on the wall. The battery needs to be inserted to ensure the time of the thermostat remains accurate during a power outage. See Figure 5 on page 9 for battery location and orientation. To replace the battery, use a Panasonic CR-1220 3v, or equivalent.

## **Installing the Base Plate**

#### Perform the following steps to mount the thermostat base plate on the wall:

1 Review the Installation Guidelines on page 1 and position the base plate in an appropriate location on the wall. Ensure the location allows you to access and pull the wires through the opening in the base plate.

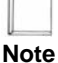

There are four mounting holes on the backplate that allow for mounting in a single vertical or horizontal oriented single gang electrical box using only two screws. If you are installing the backplate on drywall directly, then use three screws.

- 2 Using a pencil, mark the center of the screw holes on the left and right side, and bottom center of the base plate.
- **3** Remove the base plate from the wall and drill two or three holes at the marked locations: for drywall, drill 3/16" holes; for plaster, drill 7/32" holes.
- 4 Gently tap the wall anchors (included in the packaging) into the drilled holes until they are flush with the wall.
- 5 Pull the wires through the base plate and position the base plate over the screw holes.
- 6 Attach the base plate to the wall using three 1" screws (included in the packaging).

## **HVAC System Power Configuration**

The Proliphix thermostat contains jumpers to configure the HVAC power settings. The power settings determine which HVAC power source (RH or RC) is configured to turn on each HVAC system (cool, heat, and fan). Most applications use only RH power. The Proliphix thermostat is shipped from the factory with the RH and RC jumpered together.

Table 1 lists the possible HVAC power configurations.

| HVAC Power Configuration     | Supplies                                     |
|------------------------------|----------------------------------------------|
| RH only (default) or RC only | W1, W2, Y1, Y2, G                            |
| RH and RC Supplies separate  | RH supplies W1, W2, G; RC supplies Y1 and Y2 |
| RH and RC Supplies separate  | RH supplies W1 and W2; RC supplies Y1, Y2, G |

Table 1 HVAC Power Configuration

#### Figure 1 Jumper Configuration

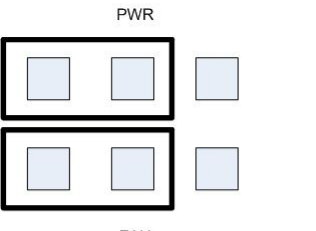

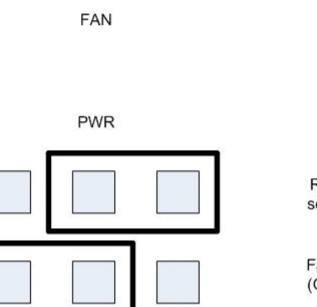

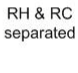

RH & RC jumpered together

Fan Relay (G) tied to RC

Fan Relay (G) tied to RC

FAN

PWR

FAN

RH & RC separated

Fan Relay (G) tied to RH

## **Configuring The IMT Power Source**

The IMT550c can be powered from different sources presented on the following Ethernet CAT5/5E/CAT6 interface.

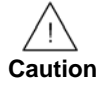

Do not connect to both Power over Ethernet and HVAC power at the same time. Use only one power source to the IMT.

- HVAC 24VAC is power from the HVAC system which requires RH and C to both be connected to provide power to the thermostat. (IMT550c and IMT550w)
- EPA Proliphix Ethernet Power Adapters (EPA) are multi-port power injectors capable of supplying power to either two (EPA-20) or six (EPA-60) Proliphix Network Thermostats. (IMT550c and IMT550w)
- PoE A Power over Ethernet (PoE) source is an Ethernet router, switch, or mid-span device that complies with the 802.3af Power over Ethernet standard. (IMT550c only)

Figure 2 shows the four power sources located at the upper right of the IMT. The switches are highlighted in yellow in the accompanying figure.

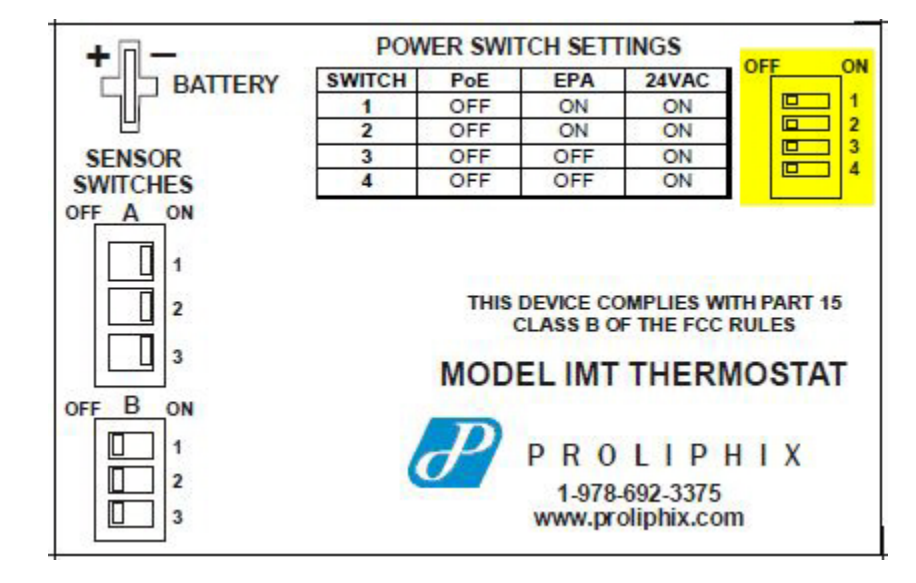

Figure 2 Power Sources

Table 2 shows how to configure the IMT for different power sources.

| Table 2 | Power | Source | Configuration |
|---------|-------|--------|---------------|
|---------|-------|--------|---------------|

| Switch | PoE | EPA | 24 VAC |
|--------|-----|-----|--------|
| 1      | Off | On  | On     |
| 2      | Off | On  | On     |
| 3      | Off | Off | On     |
| 4      | Off | Off | On     |

## Wiring the Base Plate Terminals

This section describes how to wire the base plate terminals. Use the instructions in this section and refer to:

- Table 3 and Figure 3 on page 7 to wire the IMT base plate terminals for Fuel Burner HVAC. A Fuel Burner typically burns fossil fuel like oil or gas and does not have a wire used as a reversing valve.
- Table 3 and Figure 4 on page 8 to wire the IMT base plate terminals for Heat Pump HVAC. A Heat Pump configuration always has a wire used to control a reversing valve.

Refer to the labels you placed on the wires when you removed the existing thermostat. See page 1.

Note

Some newer Heat Pumps use traditional Fuel Burner wiring schemes without a Reversing Valve (RV). Therefore, you may have to use a Fuel Burner wiring scheme to control your Heat Pump. Refer to your Heat Pump manual for wiring details.

You must know the type of Reversing Valve in your heat pump. Refer to your Heat Pump manual for more information.

Table 3 lists the standard HVAC terminal label required to support the single-stage and dual-stage Fuel Burner and Heat Pump applications.

| HVAC<br>Terminal | Single Stage<br>Fuel Burner | Dual Stage Fuel<br>Burner | Single Stage<br>Heat Pump | Dual Stage<br>Heat Pump |
|------------------|-----------------------------|---------------------------|---------------------------|-------------------------|
| C <sup>a</sup>   | 24VAC common                | 24VAC common              | 24VAC common              | 24VAC common            |
| RH               | 24VAC hot                   | 24VAC hot                 | 24VAC hot                 | 24VAC hot               |
| RC               | 24VAC hot                   | 24VAC hot                 | 24VAC hot                 | 24VAC hot               |
| W1               | Heat                        | 1st stage Heat            | Auxiliary Heat            | Auxiliary Heat          |
| W2 <sup>b</sup>  | not used                    | 2nd stage Heat            | RVS O/B                   | RVS O/B                 |
| Y1 <sup>c</sup>  | Cool                        | 1st stage Cool            | 1st stage<br>Compressor   | 1st stage<br>Compressor |
| Y2 <sup>d</sup>  | not used                    | 2nd stage Cool            | not used                  | 2nd stage<br>Compressor |
| G                | Fan                         | Fan                       | Fan                       | Fan                     |

 Table 3
 Terminal Conversion Chart

<sup>a</sup> The 24VAC common must be in the same AC phase as the 24VAC source (RH or RC). If the thermostat is connected to RH only, or RH and RC then C must be the RH common. If the thermostat is connected to RC only then C must be the RC common.

<sup>b</sup> The RVS is either activate for heat (B terminal) or activate for cool (O terminal). You can program this function on the relay output through the web interface and the LCD screens. Consult your HVAC installer about the RVS type for your heat pump.

<sup>c</sup> Provides stage 1 heat or cool depending on the activation of the RVS.

<sup>d</sup> Provides stage 2 heat or cool depending on the activation of the RVS.

Figure 3 shows an example of a single-stage (shown in blue) and dual-stage (shown in yellow) Fuel Burner HVAC system connecting to an IMT base plate.

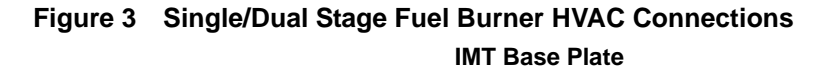

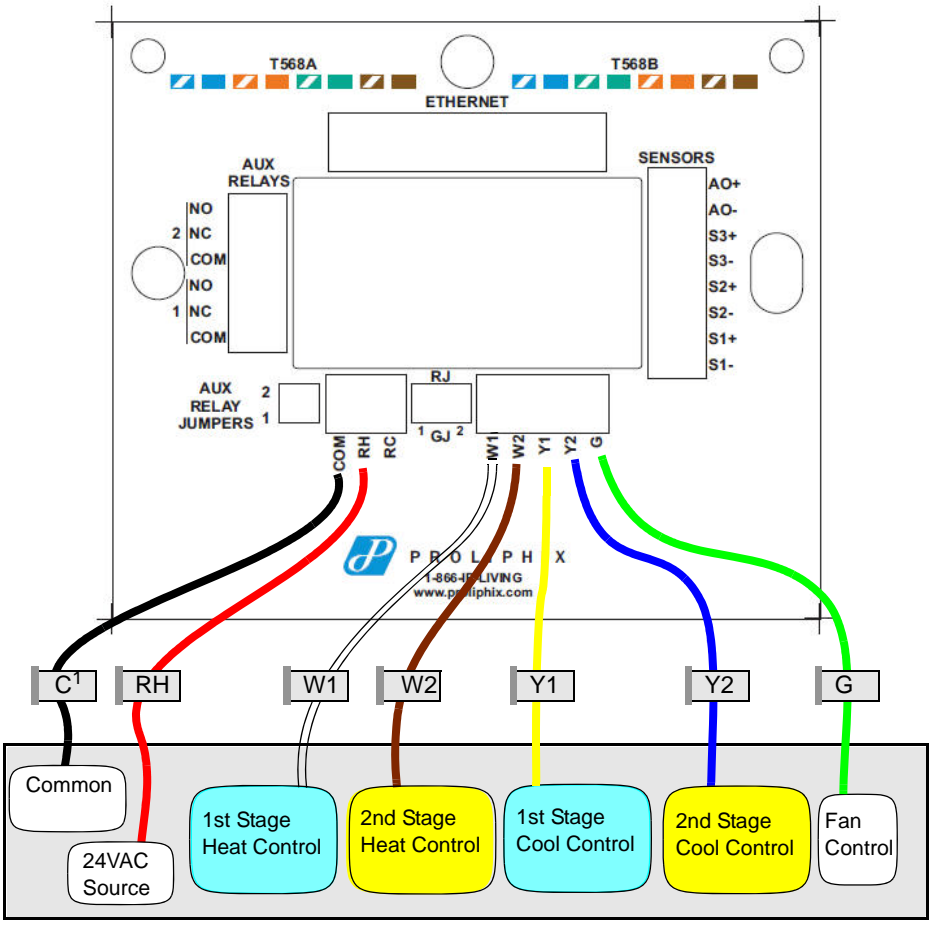

**HVAC System** 

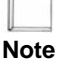

The wiring colors shown above are examples of commonly used colors and may differ depending on the HVAC wiring that is used.

Figure 4 shows an example of a dual-stage Heat Pump HVAC system, with reverse activate for heat/cool, connecting to an IMT base plate.

The second compressor wire is not present in a single-stage heat pump.

Note

#### **Dual-Stage Heat Pump HVAC Connections** Figure 4

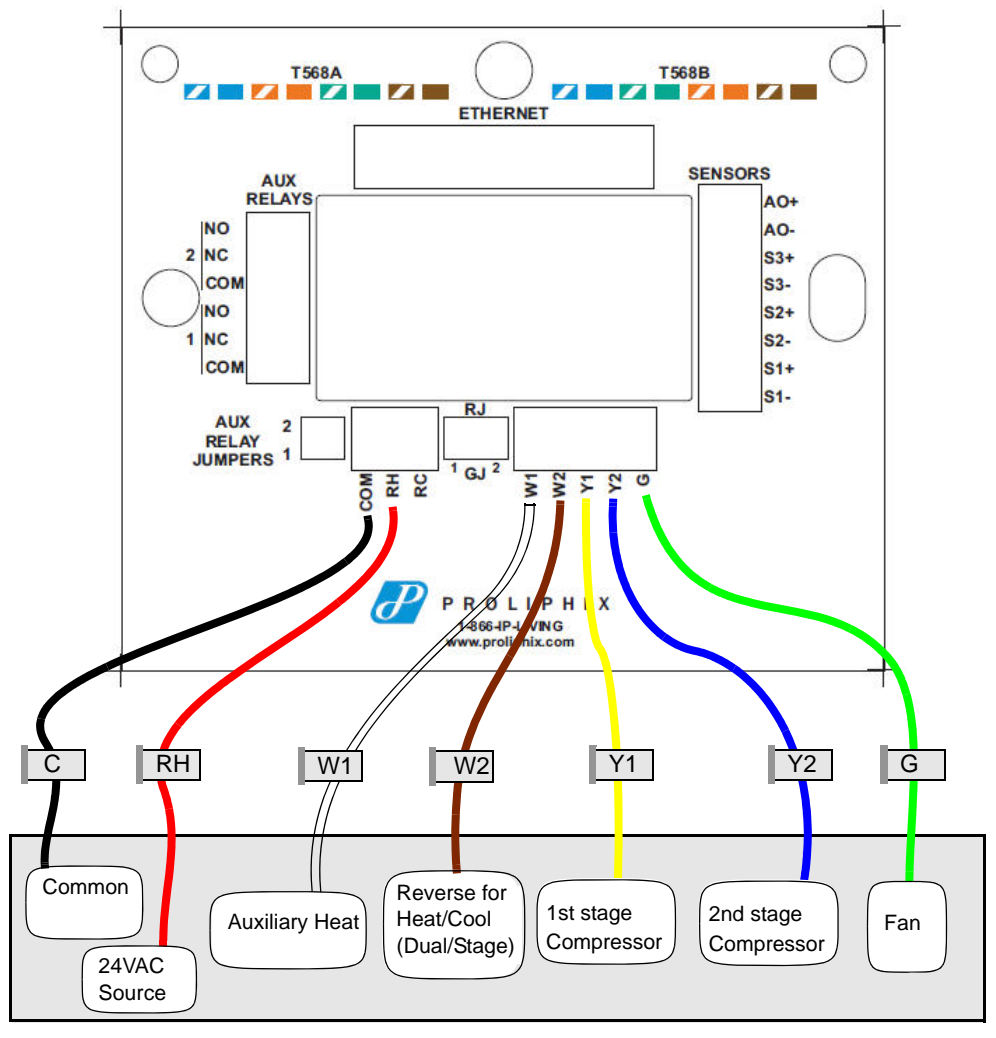

**IMT Base Plate** 

**HVAC System** 

Note

The wiring colors shown above are examples of commonly used colors and may differ depending on the HVAC wiring that is used.

#### To wire the base plate terminals:

- 1 Use Table 3 on page 6 to match the letter of your existing thermostat wire to the corresponding terminal letter on the Proliphix base plate.
- 2 Strip the wire insulation from the wire ends. Verify that the wire ends are straight. To avoid damaging the labels, use caution when handling the wires and push any excess wire back into the wall.
- **3** Using Figure 3 on page 7 or Figure 4 on page 8 as a guide, connect the labeled wires to the terminal post with the corresponding letter on the IMT base plate. For example, connect the wire labeled "W1" to the W1 terminal post.
- 4 Loosen the terminal post screw used to secure the wires. Insert the wire straight down into the square hole and secure the corresponding screw to the wire.

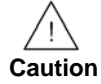

To avoid damage to the Proliphix base plate, stop unscrewing the terminal post screws when you feel a slight stop or resistance.

5 Verify that the wire is securely attached to the terminal post in the base plate by gently tugging on the wire.

## **Supported Sensors and Required Settings**

The IMT 550 supports thermistor-type sensors and contact-closure sensing. Ensure that switches A1/A2/A3 are in the ON position, and switches B1/B2/B3 are in the OFF position. Figure 5 shows an example of all A sensor switches set to ON and B sensor switches set to OFF.

Figure 5 shows and example of sensor switch settings.

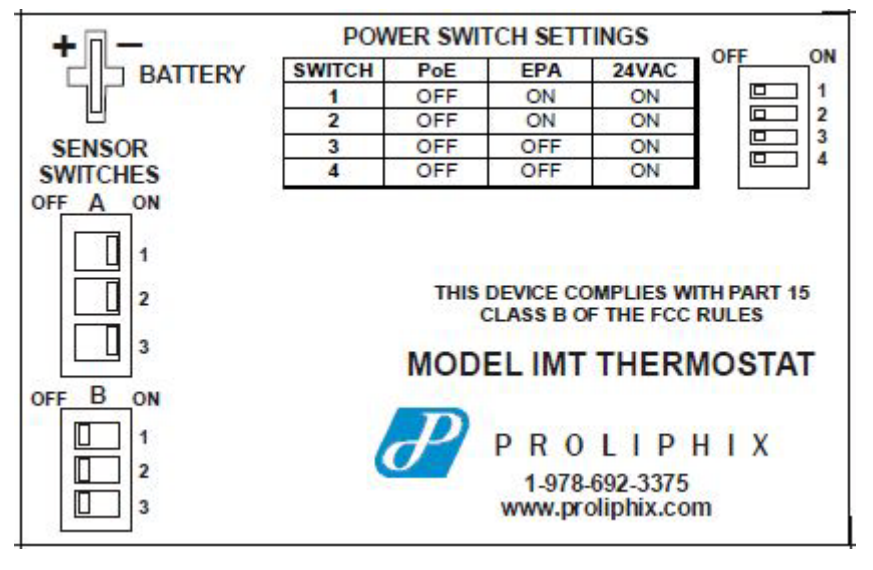

Figure 5 Sensor Switch Settings - Base Plate Label

Note

Only one sensor can be connected to each port.

# Connecting CAT5/CAT5E/CAT6 Wiring for Ethernet Networks to IMT550c Thermostats

The label located on the inside of the base plate (see Figure 6) shows several color-coded wiring schemes for Ethernet CAT5/CAT5E/CAT6 connections.

To wire the Ethernet network, refer to Figure 6 and match the label number to the Proliphix base plate number for CAT5/CAT5E/CAT6 color coding.

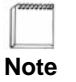

If the other end of the CAT5/CAT5E/CAT6 cable is connected to a Proliphix EPA-20/60 Ethernet Power Adapter, follow the wiring scheme for T568A.

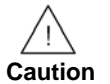

All wiring must conform to local codes and ordinances. The distance between CAT5/CAT5E/CAT6 cables and HVAC cables should be a minimum of one inch.

Figure 6 shows the RJ-45 Ethernet plug pinout assignments for the T568A and T568B wiring standards.

#### Figure 6 RJ-45 Ethernet Plug Pinout Assignments for T568A and T568B

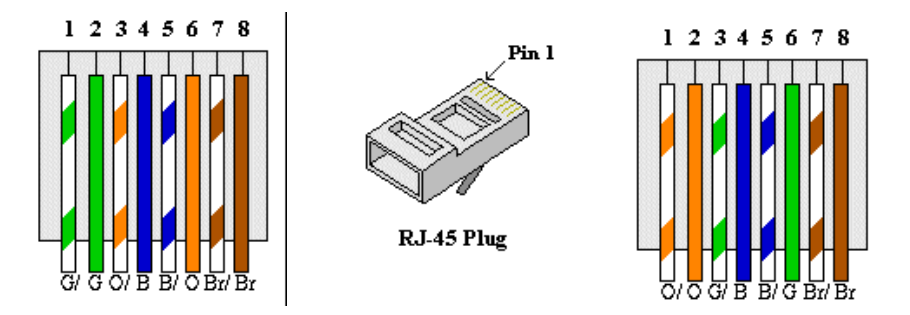

Table 4 describes the pinout assignments for the T568A and T568B wiring standards.

Table 4 T568A and T568B Pinout Assignments

| Pin Number | T568A Wire Color | T568B Wire Color |  |
|------------|------------------|------------------|--|
| 1          | Green/White      | Orange/White     |  |
| 2          | Green            | Orange           |  |
| 3          | Orange/White     | Green/White      |  |
| 4          | Blue             | Blue             |  |
| 5          | Blue/White       | Blue/White       |  |
| 6          | Orange           | Green            |  |
| 7          | Brown/White      | Brown/White      |  |
| 8          | Brown            | Brown            |  |

## **Configuring Auxiliary Relay and Sensors**

Table 5 describes the Auxiliary Relay connectors.

 Table 5
 Auxiliary Relay Connectors

| Auxiliary Relay | Description                            |
|-----------------|----------------------------------------|
| NO1             | Port 1 Auxiliary Relay Normally Open   |
| NC1             | Port 1 Auxiliary Relay Normally Closed |
| COM1            | Port 1 Auxiliary Relay Common          |
| NO2             | Port 2 Auxiliary Relay Normally Open   |
| NC2             | Port 2 Auxiliary Relay Normally Closed |
| COM2            | Port 2 Auxiliary Relay Common          |

Table 6 describes the sensor connectors.

Table 6 Sensor Connectors

| Sensor | Description                   |
|--------|-------------------------------|
| S1+    | Port 1 Remote Sensor Positive |
| S1-    | Port 1 Remote Sensor Negative |
| S2+    | Port 2 Remote Sensor Positive |
| S2-    | Port 2 Remote Sensor Negative |
| S3+    | Port 3 Remote Sensor Positive |
| S3-    | Port 3 Remote Sensor Negative |

## Using the IMT Auxiliary Relays to Control External Devices

The IMT550 has two independent auxiliary relays that can be used to turn on or off devices that are not normally controlled by the HVAC relays. Typical devices that can be controlled using aux relays include, but are not limited to, the following:

- Humidifiers/Dehumidifiers
- Exhaust Fans
- Internal Lighting
- External Lighting
- Pool/Spa Circulator Pumps
- Electric Water Heaters

When controlling these non-HVAC system devices, an external relay is used to provide a 24v interface to the IMT550 and, on the other side of the external relay, the line voltage load is switched.

The following are the two methods used to provide power to the 24v side of the external relay circuit:

- Use an external power source with a transformer supplied by the installer
- Use the existing HVAC 24v transformer

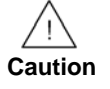

Using the HVAC transformer is not normally recommended. Doing so may put too much of an electrical load on the HVAC transformer, which can cause a failure of the HVAC system. Please check with your qualified professional installer to ensure the HVAC transformer is not overloaded.

#### **Basic Wiring Connections and Jumper Settings**

The following describes basic wiring connections and jumper settings using the two available Auxiliary Relays that are on the IMT550c/w.

#### Auxiliary Relay Setup Using an External 24VAC Source

Figure 7 is a circuit diagram showing the circuit path (red line) and how to wire the auxiliary relay when the external device (power source) is supplying the IMT550 auxiliary inputs with a 24VAC source. One conductor from the external relay is connected to Normally Open (NO) or Normally Closed (NC) and one wire from the external power transformer is connected to the COM terminal on the aux relay terminal block. The red line in the diagram represents the circuit path as it flows between the external relay and the auxiliary relay on the IMT550.

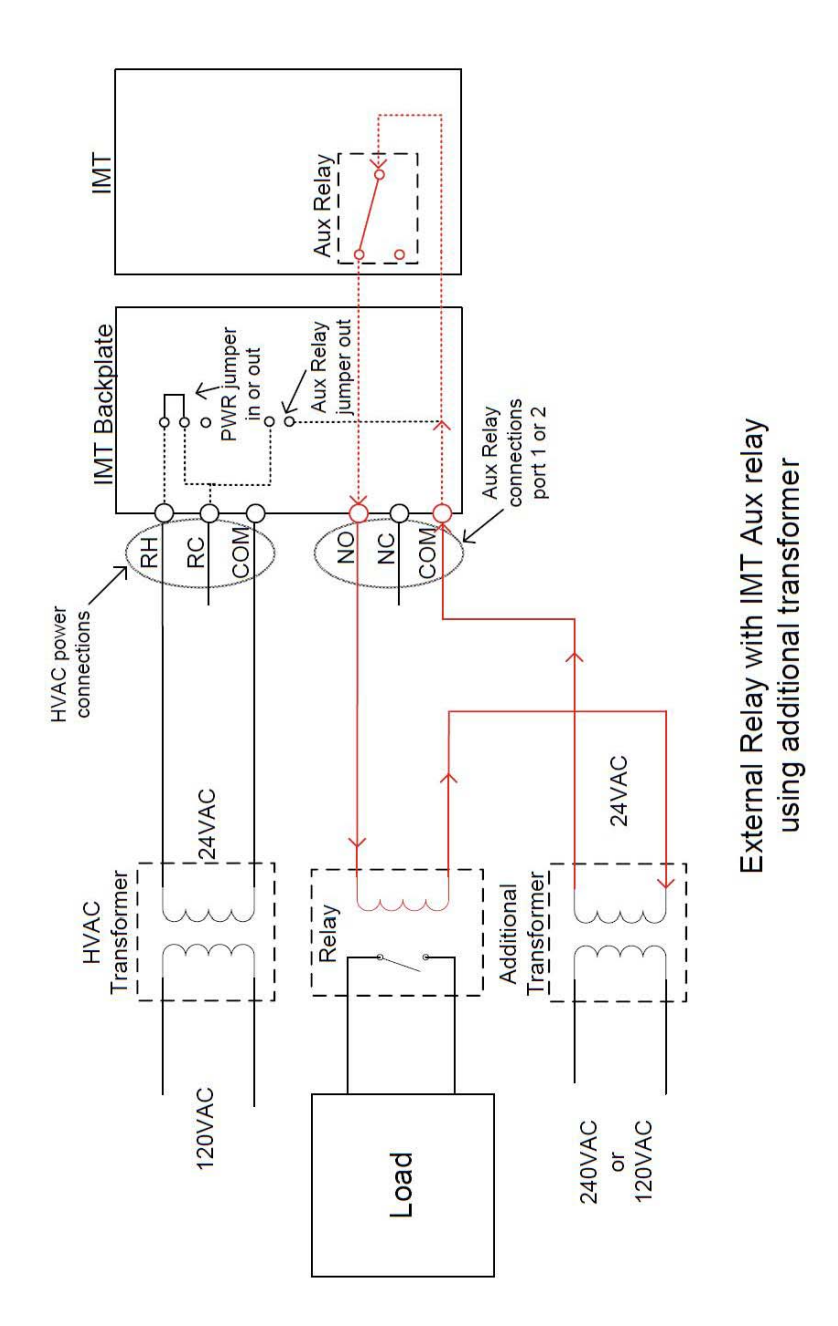

Figure 7 Circuit Diagram of Relay Setup Using External 24VAC Source

In this type of setup, the installer connects one wire to the Aux Relay COM connection on the Auxiliary Relay terminal block and the other wire is connected to either the Normally Open (NO) or Normally Closed (NC) terminal block on the IMT550 backplate. In most cases, the installer connects to the NO side so when the relay is not active it stays in an open circuit state. Figure 8 depicts backplate wiring.

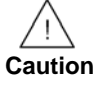

When using an aux relay with an external power source, the jumper (shorting plug) must be **removed** to isolate the HVAC power source from this circuit.

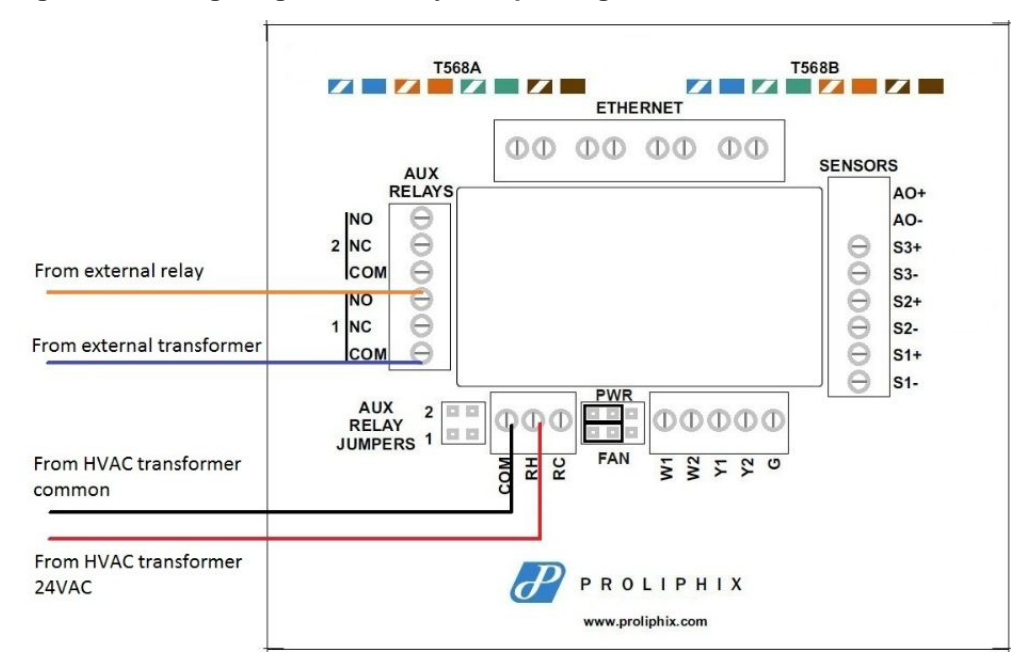

Figure 8 Wiring Diagram of Relay Setup Using Additional Transformer

#### Auxiliary Relay Setup Using the HVAC Transformer 24 VAC Source

Figure 9 shows the aux relay being used with an HVAC 24v transformer supplying power to the circuit.

# Figure 9 Circuit Diagram of Relay Setup Using the HVAC Transformer 24VAC Source

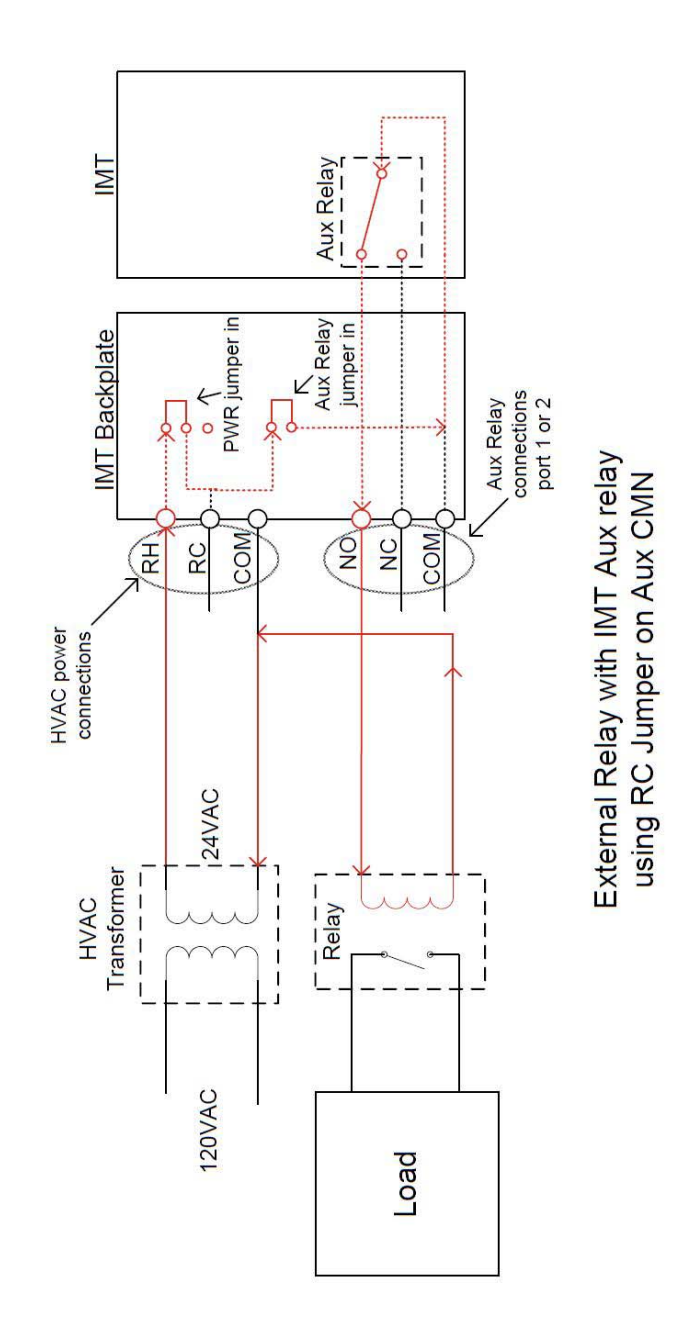

Proliphix Internet Managed Thermostat (IMT) Installation Guide Part No. 600-03100-000, Rev. 4

In this configuration, the installer uses the 24Vac power of the HVAC system transformer to supply a 24Vac source back to the external relay. The red line in the diagram represents the circuit path as it flows between the external relay and the aux relay on the IMT550.

In this type of setup, the installer connects one wire of the external relay to the Common (C or COM) side of the HVAC transformer. The other connection from the external relay is connected to either the Normally Open (NO) or Normally Closed (NC) terminal block on the IMT550 backplate. In most installations, the NO connection is used so when the relay is not active, it stays in an open circuit state. Figure 10 depicts backplate wiring.

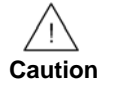

The Aux Relay Jumpers must be **on** when using the HVAC transformer power.source.

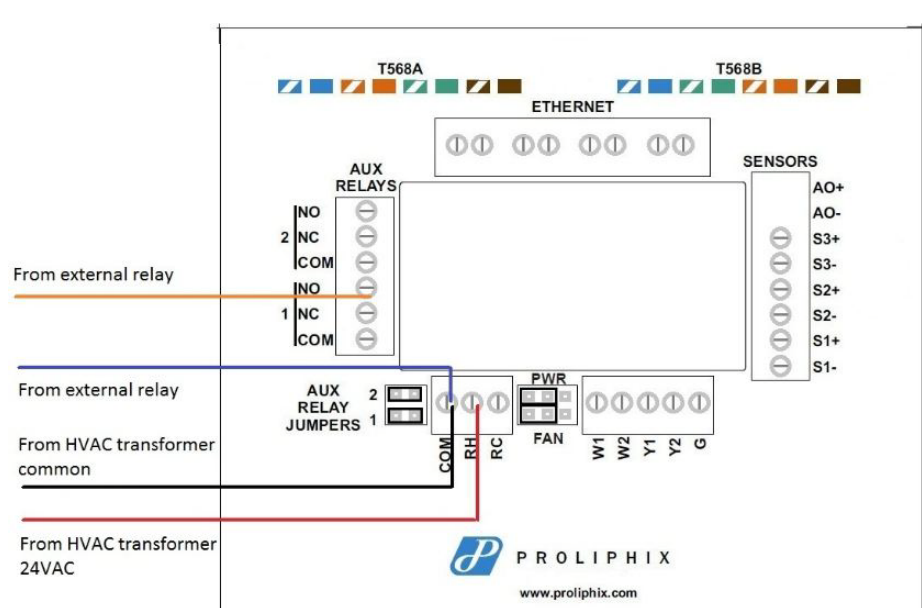

Figure 10 Wiring Diagram of Relay Setup Using HVAC Transformer as Power Source

## **Configuring Auxiliary Relay Jumpers**

The Auxiliary Relays are powered from RC when the jumpers are installed. Figure 11 shows how to configure the Auxiliary Relay jumpers. Auxiliary Relay 1 and 2 can be configured independently from each other.

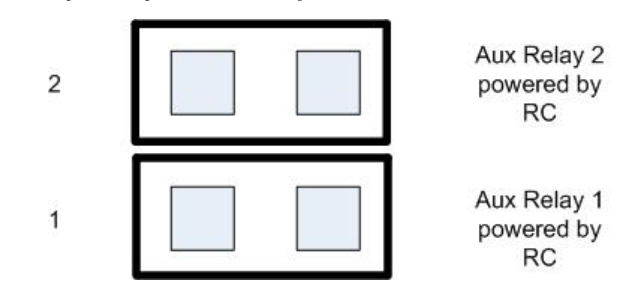

Figure 11 Auxiliary Relays with Jumpers

When the jumpers are removed (see Figure 12), the Auxiliary Relays are configured to use an external power source.

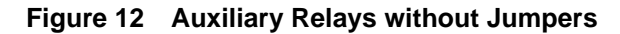

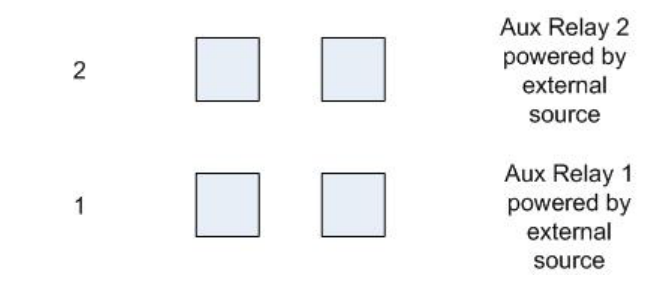

Table 7 describes what relays are active for the HVAC and fan state.

| Table 7 | Relay Mat | rix |
|---------|-----------|-----|
|---------|-----------|-----|

|               | W1 | W2             | Y1 | Y2 | G              |
|---------------|----|----------------|----|----|----------------|
| Fuel Burner   |    |                |    |    |                |
| Heat1 (1h)    | Х  |                |    |    | X <sup>a</sup> |
| Heat2 (2h)    | Х  | Х              |    |    | X <sup>a</sup> |
| Cool1 (1c)    |    |                | Х  |    | Х              |
| Cool2 (2c)    |    |                | Х  | Х  | Х              |
| Fan           |    |                |    |    | Х              |
| Heat Pump     |    |                |    |    |                |
| Heat1 (1h)    |    | X <sup>b</sup> | Х  |    | Х              |
| Heat2 (2h)    |    | X <sup>b</sup> | Х  | Х  | Х              |
| Aux Heat (3h) | Х  | X <sup>b</sup> | Х  | Х  | Х              |
| Cool1 (1c)    |    | Xc             | Х  |    | Х              |
| Cool2 (2c)    |    | X <sup>c</sup> | Х  | Х  | Х              |
| Fan           |    |                |    |    | Х              |

<sup>a</sup> If fan on heat is enabled.

<sup>b</sup> If Heat Pump is a model which activates the reversing valve (B) for heat mode.

<sup>c</sup> If Heat Pump is a model which activates the reversing valve (O) for cool mode.

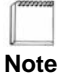

Aux Heat is the last stage whether you have a single or dual stage heat pump.

## Mounting the Thermostat into the Base Plate

#### To mount the thermostat into the base plate:

- 1 Mount the thermostat into the base plate (see page 3) by inserting the top two hinges into the corresponding receptacle holes in the top of the base plate.
- 2 Snap the bottom of the thermostat securely into the base plate.

## Verifying the Thermostat's Operating Status

This section describes the procedures you can use to verify that the heat, cool, and fan controls are operating properly on your thermostat. Before you begin, verify that the HVAC system's power is set to "**On**" and **HVAC** on the thermostat lcd panel is set to "**Auto**".

#### **Testing the Heat Controls**

- 1 Verify the HVAC mode is set to either Auto or Heat.
- 2 Continuously press the **Up** arrow until the heat set point is higher than the temperature reading.

A flame icon appears, and the HVAC system activates the heat.

## **Testing the Cool Controls**

- 1 Verify the HVAC mode is set to either Auto or Cool.
- 2 Continuously press the **Down** arrow until the cool set point is lower than the temperature reading.

A snowflake and fan icon appears, and the HVAC system activates the cool and fan.

## **Testing the Fan Operation**

Press the fan button until the mode is set to **On**. A fan icon appears, and the fan circuit is now active.

## Logging In to the Thermostat

#### Log in to the web interface as the Administrator as follows:

- 1 Enter the username: **admin**.
- 2 Enter the password: **admin** (default).

Logging In to the Thermostat